# Prorisq

## Manuel utilisateur SDIS

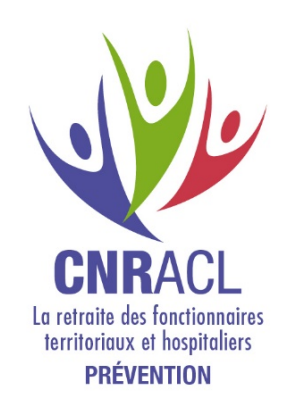

## SOMMAIRE

| 1. | GE   | ENERALITES                                                                    | 3  |
|----|------|-------------------------------------------------------------------------------|----|
|    | 1.1. | Terminologie                                                                  | 3  |
|    | 1.2. | Jours d'arrêt de travail                                                      | 3  |
| 2. | MI   | SE EN OEUVRE                                                                  | 4  |
| 3. | SA   | ISIE DES DONNEES                                                              | 5  |
|    | 3.1. | Identification de la structure                                                | 5  |
|    | 3.2. | Le module utilisateur                                                         | 5  |
|    | 3.3. | Le référentiel                                                                | 5  |
| ;  | 3.4. | Création d'un agent                                                           | 6  |
| :  | 3.5. | Création de l'évènement                                                       | 7  |
|    | 3.5  | 1. Accès à la création d'un évènement (informations au moment de l'événement) | 7  |
|    | 3.5  | 2. Création d'un évènement (étape 1)                                          | 8  |
|    | 3.5  | .3. Création d'un évènement (étape 2)                                         | 12 |
| 4. | RE   | STITUTION DES DONNEES                                                         | 17 |
| 4  | 4.1. | Tableau de bord                                                               | 17 |
| 4  | 4.2. | Répartitions                                                                  | 17 |
| 4  | 4.3. | Résultats                                                                     | 18 |

## MANUEL UTILISATEUR SDIS

Le partenariat entre la CNRACL et l'Inspection de la Défense et de la Sécurité Civile a permis de mettre à disposition des SDIS une version spécifique de l'application PRORISQ.

Ce guide explicite les spécificités de saisie pour les SDIS. Nous vous conseillons de prendre connaissance du manuel « utilisateur » Prorisq au préalable pour appréhender le mode opératoire.

En complément plusieurs documents sont disponibles et téléchargeables en ligne sur le site de la CNRACL/FNP : https://www.cnracl.retraites.fr/employeur/prevention-risques-professionnels

Une formation en ligne proposant de courtes vidéos et des fiches est disponible directement dans le logiciel notamment pour la création ou la recherche d'un agent et la création d'une déclaration d'accident ou de maladie professionnelle.

#### 1. GENERALITES

Les SDIS ont le choix entre saisir directement dans Prorisq ou bénéficier du transfert automatique des données télé déclarées auprès de leur assureur ou provenant de leur éditeur de logiciel de ressources humaines.

Dans le cas de ce transfert, certaines données doivent être complétées directement dans Prorisq.

Tous les SDIS peuvent obtenir une habilitation 'administrateur' fournie par le service gestionnaire de Prorisq et créer en interne autant d'accès pour des utilisateurs que nécessaire.

Pour obtenir cet accès contacter la BND :

Par mail : bnd@caissedesdepots.fr

Cet accès permet de visualiser l'ensemble des déclarations.

#### 1.1. Terminologie

Collectivité : ce terme désigne une collectivité territoriale (SDIS, etc.).

**Evènement** : L'événement indique un accident<sup>1</sup> de travail, un accident de trajet, un accident de service ou maladie (*professionnelle, à caractère professionnel, contractée en service*).

#### 1.2. Jours d'arrêt de travail

Dans PRORISQ, les jours d'arrêt de travail liés à un événement peuvent être cumulés sur plusieurs années.

<sup>&</sup>lt;sup>1</sup> Accident : Tout évènement indépendant de la volonté de l'homme, caractérisé par la libération soudaine d'une force extérieure, qui peut se manifester par une blessure corporelle.

Accident du travail (AT) : Tout accident qui se produit pendant les heures de travail en relation avec un emploi salarié ou une activité indépendante.

### 2. MISE EN OEUVRE

#### Accès

L'application est accessible à partir d'Internet, sur le site <u>https://www.prorisq.org</u>, qui permet ensuite d'accéder à la page d'accueil sur laquelle doivent être renseignés **l'identifiant utilisateur et le Mot de passe** dont les codes sont délivrés par l'administrateur désigné par le SDIS.

Page d'accueil

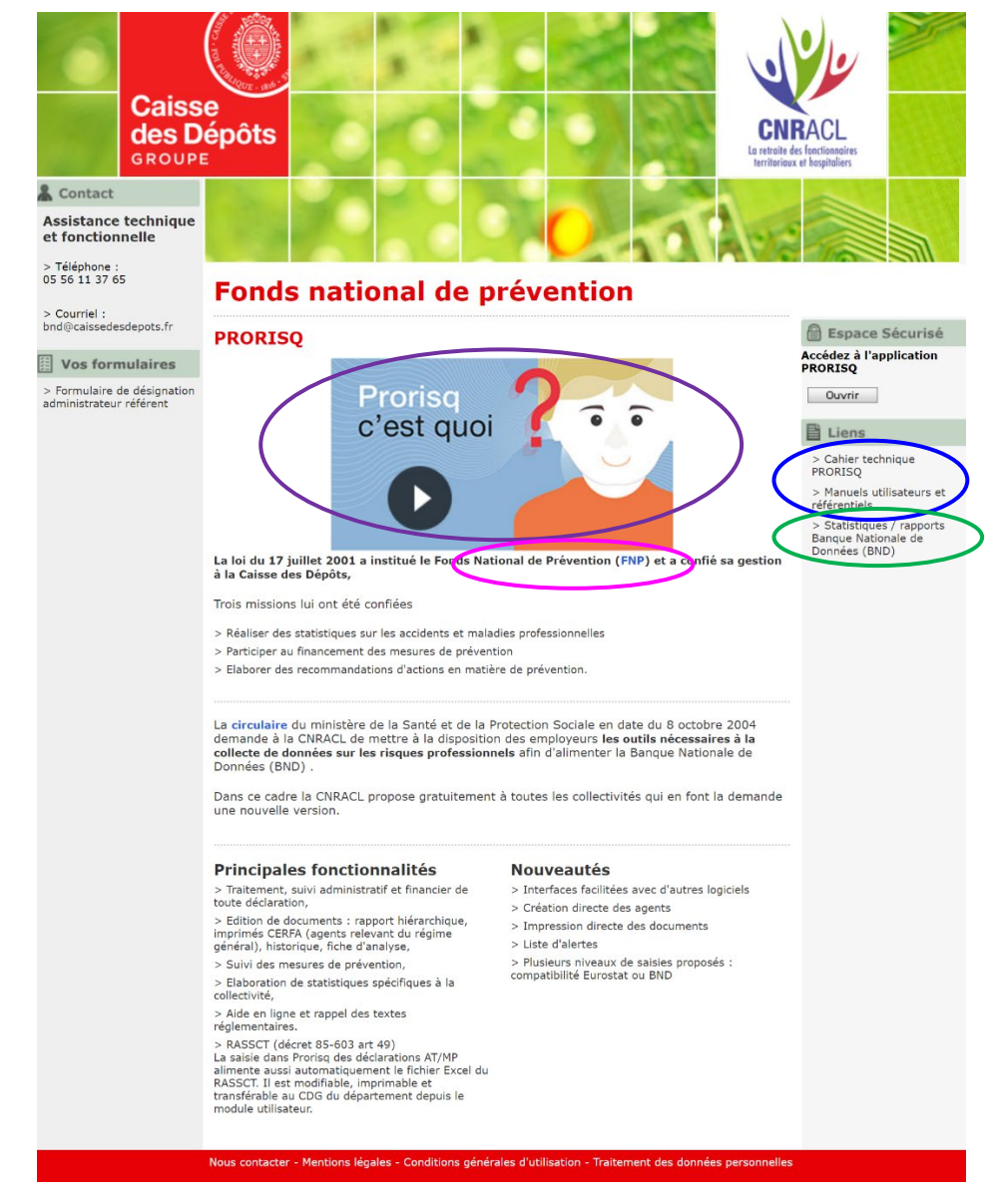

Une vidéo promotionnelle (lien violet).

Le lien fuchsia permet d'accéder à la page prévention des risques professionnels de la CNRACL (FNP).

Le lien vert permet d'accéder aux rapports BND.

Des liens (lien bleu) permettent de télécharger :

- 1. le cahier technique Prorisq : descriptif des structures d'import des données (services, agents, fournisseurs, intégrateur de données et référentiel BND) et d'export des données ;
- 2. les manuels Prorisq et les référentiels.

| Caisse<br>des Dépôts<br>GROUPE |                                                                                                    | AVA |
|--------------------------------|----------------------------------------------------------------------------------------------------|-----|
|                                |                                                                                                    |     |
|                                | Prorisq                                                                                                    |     |
|                                | Pour obtenir un compte utilisateur, veuillez contacter l'assistance technique et fonctionnelle.                                                      |     |
|                                | Pour accéder à l'application Prorisq, veuillez renseigner vos identifiants<br>(identifiant utilisateur, mot de passe) dans le formulaire ci-dessous. |     |
|                                | Espace Sécurisé                                                                                                    |     |
|                                | Identifiant utilisateur                                                                                                    |     |
|                                | Mot de passe                                                                                                    |     |
|                                | Valider Mot de passe oublié ?                                                                                                    |     |

#### 3. SAISIE DES DONNEES

Il est possible de saisir la déclaration en plusieurs temps avec enregistrements successifs et d'y apporter les compléments ou les corrections des champs.

La plupart des champs sont remplis intuitivement à partir des renseignements portés sur la page ou indiqués dans les menus contextuels.

En cas de doute, il est nécessaire de se référer aux précisions ci-dessous avant de mentionner un cas de figure rapproché.

#### 3.1. Identification de la structure

L'identité de la structure et le département sont renseignés automatiquement.

#### 3.2. Le module utilisateur

Ce module de saisie est complété par des informations disponibles sous forme de tables de référence.

#### 3.3. Le référentiel

Les référentiels régulièrement mis à jour concernent :

| Grade                                 |
|---------------------------------------|
| Métier                                |
| Horaire                               |
| Siège de lésion                       |
| Nature de lésion                      |
| Elément matériel                      |
| Facteur potentiel                     |
| Tâche exercée au moment de l'accident |
| Lieu                                  |

| Cause accident de trajet               |
|----------------------------------------|
| Moyen de locomotion accident de trajet |
| Parcours accident de trajet            |
| Agent causal maladie professionnelle   |
| Genre maladie professionnelle          |
| Groupe de diagnostic pour les MP       |
| Tableaux des MP                        |
| Type de coût                           |

Afin d'alléger la saisie, il a été décidé de simplifier certains référentiels.

Dans le document 'tables de référence Prorisq', une colonne intitulée 'affichage SDIS 'permet ce tri. La table des « éléments matériels » du référentiel 'territorial' contient plus d'items que celle du référentiel « SDIS », à sélectionner le cas échéant.

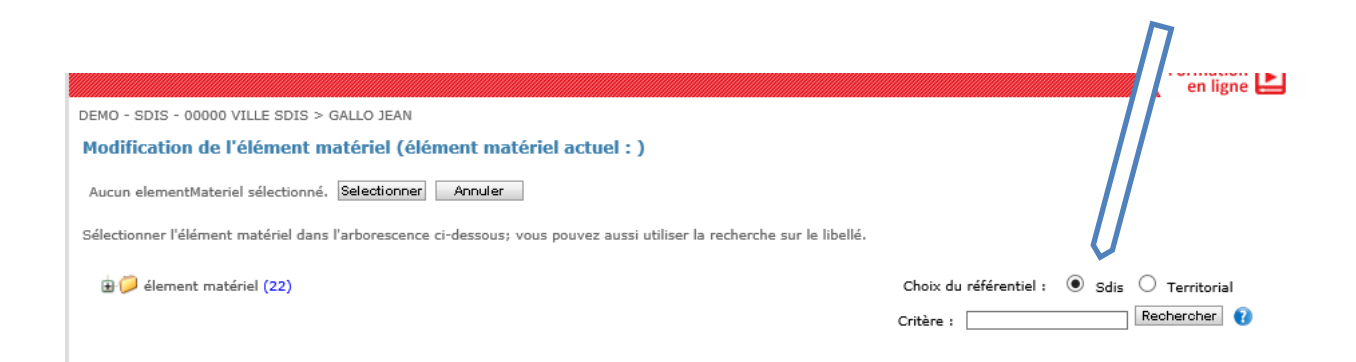

#### 3.4. Création d'un agent

Pour saisir un accident, il faut au préalable que l'agent soit créé dans PRORISQ.

Parvenu à la page ci-dessous, si votre agent n'est pas enregistré dans la base, sélectionner " créer un agent " sinon recherche d'un agent.

L'onglet 'formation en ligne' en haut à droite peut aider à la saisie.

| DEMO - SDIS - 00000 VILLE SDIS                                         |  |
|------------------------------------------------------------------------|--|
| Informations collectivité                                              |  |
|                                                                        |  |
| Identifiant collectivité 🜒 001 A001                                    |  |
| N°CNRACL 001 A001                                                      |  |
| Raison sociale DEMO - SDIS                                             |  |
| Contexte Territorial                                                   |  |
| Adresse adresse SDIS                                                   |  |
| Type Direction Départementale des Services d'Incendie<br>et de Secours |  |
| Code postal 00000                                                      |  |
| Ville VILLE SDIS                                                       |  |
| N°SIRET 2835011111111                                                  |  |
| CTP rattaché Non                                                       |  |
| Téléphone                                                              |  |
| ▶ Consultation des services                                            |  |
| Effectif et budget consacrés à la prévention                           |  |
| Effectif équivalent temps plein par filière                            |  |
| ▶ Effectif par type de personnel                                       |  |
| ▶ Heures Travaillées                                                   |  |
| Gestion des fournisseurs                                               |  |
| E RASSCT                                                               |  |
| ▶ RASSCT 💽                                                             |  |
| ► Effectif rémunéré par filière et sexe (RASSCT)                       |  |
| <ul> <li>Effectif rémunéré par sexe (RASSCT)</li> </ul>                |  |
| Effectif rémunéré par tranche d'âge et sexe (RASSCT)                   |  |
| E Agents et Déclarations                                               |  |
| ► Créer un agent                                                       |  |
| ▶ Rechercher un agent                                                  |  |
| E etatistiques                                                         |  |

Concernant les informations de la collectivité, la création d'un agent et la recherche d'un agent, se référer au manuel utilisateur téléchargeable sur le site du FNP.

#### 2 options :

- L'intégration automatique de l'ensemble des agents de la collectivité en parallèle avec un logiciel de RH,
- Une saisie manuelle des agents.

#### 3.5. Création de l'évènement

#### 3.5.1. Accès à la création d'un évènement (informations au moment de l'événement)

L'identité de la structure et le département se renseignent automatiquement. Choisir "ajouter un événement".

|                                                                                           | 🗟 Accueil | 🖾 Aide | Déconnecter |
|-------------------------------------------------------------------------------------------|-----------|--------|-------------|
| Caisse<br>des Dépôts<br>anoupe                                                            |           |        | Formation 💽 |
| Service départemental d'incendie et de secours - DEMO - 00000 VILLE SDIS > GERARD BERNARD |           |        |             |
| E Identité et informations agent                                                          |           |        |             |
| ⊞ Situation actuelle                                                                      |           |        |             |
| • Autres IPP                                                                              |           |        |             |
| E Evènements                                                                              |           |        |             |
| Ajouter un évènement 🕒                                                                    |           |        |             |
| <u>Type Date évènementi Etat Réf. dossier</u> <u>Ouvrir Supprimer</u>                     |           |        |             |
| Accident de service 10/11/2012 non validé 🌩 🍿                                             |           |        |             |
| Accident de service 25/07/2012 non validé 🌩 🍿                                             |           |        |             |
| Accident de service 12/12/2010 non validé V07/001G2 🜩 🍿                                   |           |        |             |
| Accident de service 02/06/2010 non validé V07/001G1 🔶 🍿                                   |           |        |             |
| I Imprimer                                                                                |           |        |             |
| Fermer                                                                                    |           |        |             |

#### 3.5.2. Création d'un évènement (étape 1)

#### Les libellés en gras indiquent une saisie obligatoire.

|                                                                                                    |                       | en ligne 🖿 |  |  |
|----------------------------------------------------------------------------------------------------|-----------------------|------------|--|--|
| DEMO - SDIS - 00000 VILLE SDIS > DAUR Michelle                                                                                                    |                       |            |  |  |
| Création d'un évènement (informations au moment de l'évènement - étape1) 🗈                                                                                                    |                       |            |  |  |
| Les zones de saisie obligatoire sont <b>en gras.</b><br>Une alerte <mark>en rouge</mark> indique que le champs obligatoire doit être renseigné.<br>Vous devez sélectionner un régime pour afficher la liste des statuts.<br>Vous devez sélectionner un statut pour afficher la liste des grades.<br>NB : le statut de l'agent correspond au statut d'origine. |                       |            |  |  |
| Evènement :                                                                                                    |                       |            |  |  |
| Type d'évènement                                                                                                    | Accident de service 🗸 |            |  |  |
| Enquête HS                                                                                                    | Oui 🖲 Non             |            |  |  |
| Date de déclaration                                                                                                    |                       |            |  |  |
| Date d'évènement<br>(date de certificat initial ou de 1er diagnostic pour une maladie)                                                                                                    |                       |            |  |  |

#### ✓ TYPE D'EVENEMENT

Choisir soit :

- Accident de service -
- \_
- Accident de trajet Maladie professionnelle \_

#### ✓ ENQUETE HS

Une enquête a-t-elle été diligentée sur les circonstances de l'AT ?

| Création d'un évènement | (informations au | moment de l'évènement | - étape1) | Þ |
|-------------------------|------------------|-----------------------|-----------|---|
|-------------------------|------------------|-----------------------|-----------|---|

Les zones de saisie obligatoire sont **en gras.** Une alerte <mark>en rouge</mark> indique que le champs obligatoire doit être renseigné.

Vous devez sélectionner un régime pour afficher la liste des statuts. Vous devez sélectionner un statut pour afficher la liste des grades. NB : le statut de l'agent correspond au statut d'origine.

| Evènement :                                                               |                                                                                                    |
|---------------------------------------------------------------------------|----------------------------------------------------------------------------------------------------|
| Type d'évènement                                                          | Accident de service                                                                                          |
| Enquête HS                                                                | 🔿 Oui 🖲 Non                                                                                                  |
| Date de déclaration                                                       |                                                                                                    |
| Date d'évènement<br>(date de certificat initial ou de 1er diagnostic pour | une maladie) 15/04/2020                                                                                      |
| Situation de l'agent : 🕖                                                  |                                                                                                    |
| Régime                                                                    | FONCTION PUBLIQUE ···· 😮                                                                                     |
| Type de personnel / situation lors de l'événement                         | $\odot$ sapeur pompier professionnel $\odot$ sapeur pompier volontaire FP $\odot$ pats- FP $\odot$ militaire |
| Statut                                                                    | TITULAIRE F.P.T                                                                                              |
| Service                                                                   | ••• *                                                                                                    |
| Grade                                                                     | ADJUDANT ··· 📌 👔                                                                                             |

| Grade autre                                      |                                       |
|--------------------------------------------------|---------------------------------------|
| Métier/Fonction tenue                            | INTERVENANT DES OPERATIONS DE SECOURS |
| SSSM (service santé secours médical)             | O Qui 💿 Non                           |
| Régime de service                                | POSTE ····                            |
| Horaires habituels                               | HH:mm à HH:mm - HH:mm à HH:mm         |
| Quotité de travail (temps complet/temps partiel) | %                                     |
| Date de premier engagement                       | 01/01/1986                            |
| Data antrás posta                                | 04/02/1996                            |

Suivant Annuler

#### REGIME

Choisir soit :

- Fonction Publique (FP)
- Régime Général (RG)

#### TYPE DE PERSONNEL/SITUATION AU MOMENT DE L'ACCIDENT<sup>2</sup> Case à cocher

- Sapeur-pompier professionnel (SPP)
- Sapeur-pompier volontaire (SPV) \_
- PATS
- Militaire

#### STATUT

Pour des personnels hors propositions, indiquer le statut le plus proche. Il faut toujours prendre le statut sous lequel est placé l'agent au moment de l'accident.

- Par exemple, il faudra inscrire SPV pour un SPP du SDIS qui est SPV dans un CS (normalement distinct) du même corps départemental au moment de l'accident.

- C'est également le cas du PATS, agent technique du SDIS, qui est SPV dans un CS. Dans ce cas inscrire SPV.

- C'est aussi le cas d'un militaire de la BSPP qui est SPV dans un corps départemental.

- Le SPP figure comme titulaire, stagiaire ou élève officier

NOTA : Les sapeurs-pompiers volontaires (saisonniers, contractuels accidentés sont à déclarer par le SDIS quelle que soit la structure de rattachement (corps départemental ou corps communal).

<sup>&</sup>lt;sup>2</sup> L'affichage est différent en fonction du régime choisi : exemple un SPV peut être SPV du RG ou FP.

| <b>Pour un SPV / RG</b> choisir comme statut 'non titulaire'                                                                                                    | <b>Pour un SPV / FP</b> ou un <b>SPP</b> choisir<br>comme statut titulaire FPT ou Stagiaire<br>selon le cas                                                                                                    |
|----------------------------------------------------------------------------------------------------|----------------------------------------------------------------------------------------------------|
| Rechercher une collectivité         Service dúpartemental d'incendie et de secours - DEMO - 00000 VILLE SDIS > GARDON         Modification du statut (statut actuel : )         Statut sélectionné : NON TITULAIRES Selectionner         Aurac         Sélectionner le statut dans l'arborescence ci-dessous: vous pouvez aussi utiliser la recherche sur le libellé.         Image: Construction of the statut selection of the statut dans l'arborescence ci-dessous: vous pouvez aussi utiliser la recherche sur le libellé.         Image: Construction of the statut selection of the statut selecti | Rechercher une collectivită       Rechercher un agent         Service düpartemental d'incendie et de secours - DEMO - 00000 VILLE SDIS > DEQUEINE DAVID         Modification du statut (statut actuel : TITULAIRE F.P.T)         Statut sélectionné : TITULAIRE F.P.T (Betetione)         Selectionne : le statut dans l'arborescence di-dessous) vous pouvez aussi utiliser la recherche sur le libellé.         Image: Contract dans l'arborescence di-dessous) vous pouvez aussi utiliser la recherche sur le libellé.         Image: Contract dans l'arborescence di-dessous) vous pouvez aussi utiliser la recherche sur le libellé.         Image: Contract de Contract de Con |

#### ✓ GRADE

Sélectionner le grade de référence dans la liste pour les SPP, SPV et militaires : Filière incendie et secours

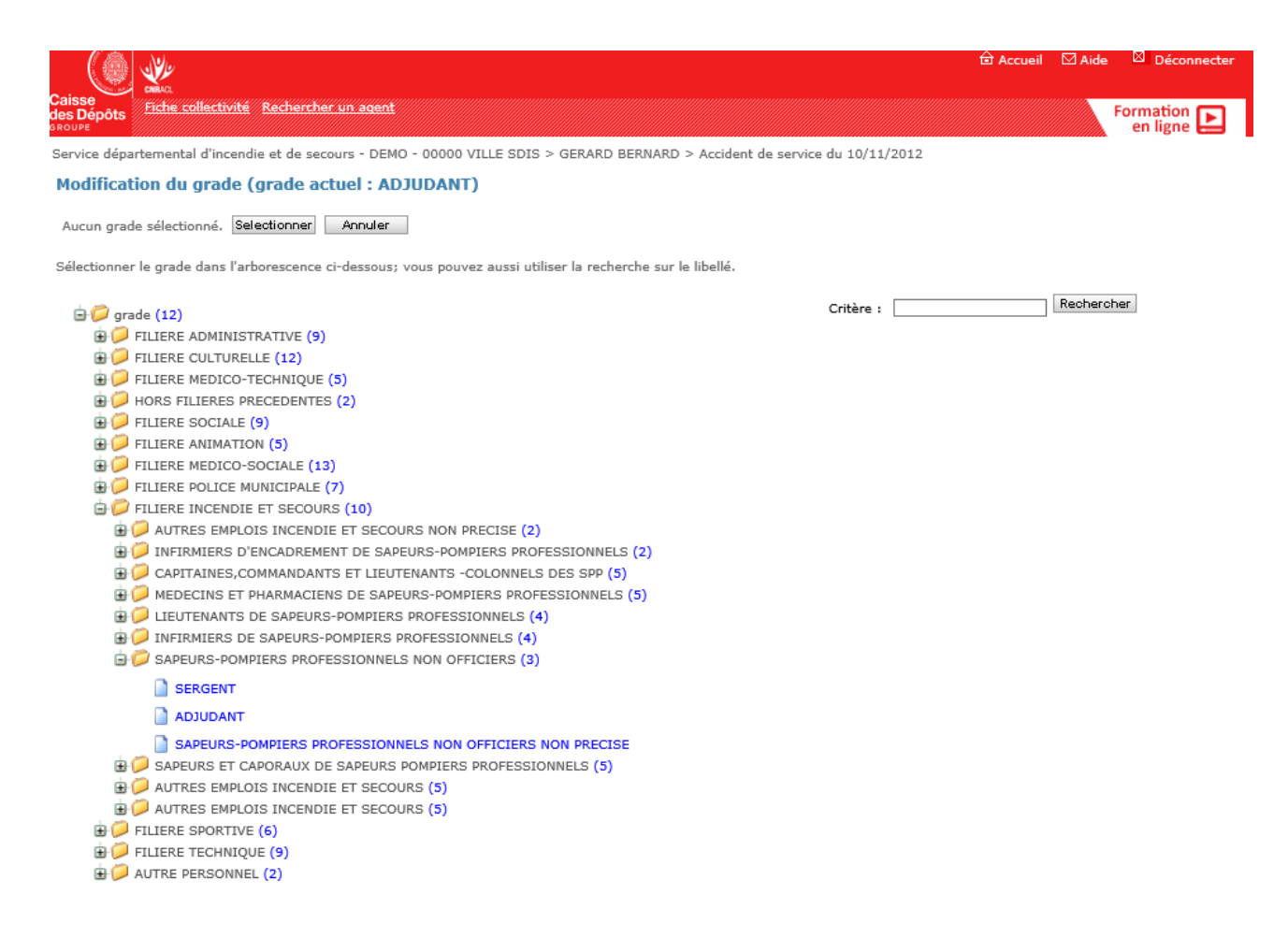

Filière PATS et autre : Choisir le grade dans la filière correspondante

#### ✓ METIER : FONCTION TENUE

Choisir dans la liste, (uniquement pour les sapeurs-pompiers et militaires). Pour les autres agents choisir "autre personnel".

| Aucun metier sélectionné. Selectionner Annuler                                                                 |
|----------------------------------------------------------------------------------------------------|
| Sélectionner le métier dans l'arborescence ci-dessous; vous pouvez aussi utiliser la recherche sur le libellé. |
| métier (3)     MON PRECISE (1)     AUTRE PERSONNEL (1)     G SECURITE (2)                                      |
| PREVENTION, SECURITE CIVILE (12)                                                                               |
| CHEF DE GROUPEMENT                                                                                             |
| CHEF DE CENTRE D'INCENDIE ET SECOURS                                                                           |
| ENCADRANT DES OPERATIONS DE SECOURS                                                                            |
| INTERVENANT DES OPERATIONS DE SECOURS                                                                          |
| PREVISIONNISTE                                                                                                 |
| OPERATEUR EN CTA - CODIS                                                                                       |
| MEDECIN CHEF DE SDIS                                                                                           |
| MEDECIN DE SDIS                                                                                                |
| PHARMACIEN DE SDIS                                                                                             |
| INFIRMIER DE SDIS                                                                                              |
| PREVENTIONNISTE                                                                                                |
| ⊕                                                                                                    |

#### ✓ SSSM

Case à cocher : l'agent fait-il partie du SSSM ? Cette case ne peut être cochée que pour des personnels SP.

#### ✓ REGIME DE SERVICE

Indiquer le régime le plus proche de celui de la personne accidentée :

- Posté : les personnels SP de garde en caserne quel que soit le temps de garde 12h ou 24h et indépendamment du statut (SPP, SPV).
- SHR : service hors rang, SP travaillant en régime horaire " administratif " ou régime état-major.
- Astreinte / permanence : les personnes qui au moment de l'accident sont hors garde postés ou SHR et en situation d'astreinte (ou de permanence) et qui répondent au bip, téléphone (suppose l'existence d'une planification formelle d'astreinte ou permanence).
- Alerte : concerne principalement les SPV (ou SPP repos) qui ne sont pas dans les régimes ci-dessus mais qui répondent à un déclenchement d'alerte au bip, à la sirène, ...
- Occasionnel : concerne principalement les SPV qui ne sont dans aucune des situations ci-dessus.

Il s'agit souvent de SPV de passage au CS pour effectuer des tâches techniques ou administratives.

#### Choisir dans la liste :

#### ⊨ ∅ type d'horaire (12)

- HORAIRES ALTERNANTS
- HOR.DEROG DONT EN 12H
- HORAIRES COUPES
- JOUR FIXE
- NUIT FIXE
- POSTE
- SERVICE HORS RANG
- ASTREINTE/PERMANENCE
- ALERTE
- OCCASIONNEL
- NON PRECISE
- AUTRES
- ✓ HORAIRES HABITUELS Facultatif
- QUOTITE DE TRAVAIL (temps complet/temps partiel) Facultatif
- DATE DE PREMIER ENGAGEMENT (Obligatoire)
   C'est la date à laquelle l'agent est entré soit comme SPV ou comme SPP, dans le métier.
- ✓ DATE ENTREE DE POSTE Facultatif

#### Définition des types d'évènement

**Accident de trajet**<sup>3</sup> : choisir dans la liste : il s'agit de la définition "administrative" de l'accident de trajet : survenu le plus généralement au cours du trajet aller ou retour le plus direct entre le domicile et le lieu de travail, dans des horaires compatibles avec le travail. L'accident de trajet n'est pas uniquement limité aux accidents de circulation routière (malaise...).

Le déplacement d'un SPV alerté par " bip" ou par la sirène, depuis un lieu de vie privée ou de travail jusqu'au centre de secours, entre dans ce cadre et constitue un accident de trajet.

Accident de service circulation<sup>4</sup> : cette précision est apportée dans le cas où le personnel est accidenté durant un déplacement professionnel entre le casernement et le site de la mission, quelle qu'elle soit. Ce déplacement s'étend entre la sortie du casernement et le stationnement sur le site de la mission. Il englobe tous les accidents de circulation autres que de trajet, dont est victime le SP.

Pour « <u>allant en mission</u> » et « <u>revenant de mission</u> » la case est à cocher dans l'étape 2 de création d'un événement : Il s'agit de missions de tous types A/R (déplacement opérationnel, service courant, mission technique, déplacement lors de stage …).

#### Accident de service sur site : menu déroulant

Menu : Le site peut être le <u>casernement</u> ou tout autre site de <u>mission</u> (opérationnelle, service extérieur, réunion...).

#### 3.5.3. Création d'un évènement (étape 2)

- la résidence principale, secondaire ou tout autre lieu où le travailleur se rend de façon habituelle pour des motifs d'ordre familial ;
- le restaurant, la cantine et d'une manière générale le lieu de repas ;

<sup>&</sup>lt;sup>3</sup> Le code de la Sécurité Sociale (article L.411-2) : « est également considéré comme accident du travail, lorsque la victime ou les ayants droits en apportent la preuve, l'accident survenant pendant le trajet aller - retour entre :

<sup>-</sup> le lieu de travail, si le parcours n'a pas été interrompu ou détourné pour un motif dicté par l'intérêt personnel et étranger aux nécessités essentielles de la vie courante ou indépendant de l'emploi.

<sup>&</sup>lt;sup>4</sup> Accident de la circulation routière : Tout accident survenant sur la route, dans lequel au moins un véhicule en mouvement est impliqué et qui a entraîné une blessure ou des dégâts matériels. <u>Dans le cadre de ce recueil</u>, les accidents (de circulation) de trajet sont distingués, les accidents purement matériels sont exclus.

|                                                     | le.                                                                             |                | en iigne |  |  |
|-----------------------------------------------------|---------------------------------------------------------------------------------|----------------|----------|--|--|
| ENO - SDIS - 00000 VILLE SDIS > DAUK MICHEI         |                                                                                 |                |          |  |  |
| Création d'un évènement (informatio                 | ns au moment de l'évènement - étape2) 🕒                                         |                |          |  |  |
|                                                     |                                                                                 |                |          |  |  |
| es zones de saisie obligatoire sont <b>en gras.</b> | inchaing daib âtan ann aing á                                                   |                |          |  |  |
| me alerte en rouge incidue due le champs ou         | igatorie doit ette reitseigne.                                                  |                |          |  |  |
| Réf. dossier                                        | MP201601                                                                        |                |          |  |  |
| Heure de l'accident                                 | 09:00                                                                           |                |          |  |  |
| Moment de l'accident                                | Début de service     Milieu de service     Fin de service     Non ren:          | seigné         |          |  |  |
| Gravité                                             | ○ Accident vaccinal ○ Accident d'exposition au sang ○ Accident morte            | I 🖲 Sans objet |          |  |  |
| Accident de circulation 😢                           | Allant en opération ou en intervention O Revenant d'opération ou d'intervention |                |          |  |  |
| Accident sur site                                   | O Site opération ou intervention    Casernement, autre site de travail ou o     | d'entraînement |          |  |  |
|                                                     | A trébuché dans l'escalier                                                      |                |          |  |  |
|                                                     |                                                                                 | ~              |          |  |  |
| Circonstances                                       |                                                                                 |                |          |  |  |
|                                                     |                                                                                 | $\sim$         |          |  |  |
|                                                     |                                                                                 |                |          |  |  |
|                                                     |                                                                                 |                |          |  |  |
| Localisation                                        |                                                                                 |                |          |  |  |
|                                                     |                                                                                 | -              |          |  |  |
| Nb de jours depuis la dernière intervention         |                                                                                 |                |          |  |  |
| Assureur collectivité                               |                                                                                 |                |          |  |  |
| Deine an alterna and anti-sité d'ariair 👔           |                                                                                 | ·              |          |  |  |
| Prise en charge par conectivite d'origine           |                                                                                 | <u>^</u>       |          |  |  |
| Commentaire ou nom de la collectivité d'origine     |                                                                                 | $\sim$         |          |  |  |
| Siège lésion                                        | EPAULE                                                                          | •••            |          |  |  |
| Nature lésion                                       | CONTUSION, HEMATOME                                                             |                |          |  |  |
| Latéralité de la blessure                           | 🔾 Gauche 🔾 Droite 🔾 Bilatéral 📿 Sans objet                                      |                |          |  |  |
| Elément matériel                                    | ESCALIER                                                                        | 😢              |          |  |  |
| Facteur potentiel                                   |                                                                                 | 🔞              |          |  |  |
| Tâche exercée au moment de l'accident               | NON PRECISE - ENTRETIEN, NETTOYAGE, RANGEMENT, VIE COURANTE                     |                |          |  |  |
| Arrêt                                               |                                                                                 |                |          |  |  |

✓ REFERENCE DOSSIER Facultatif/zone correspond parfois à la référence dossier de l'assureur en cas de transfert via l'intégrateur.

- ✓ HORAIRES DE TRAVAIL LE JOUR DE L'ACCIDENT Saisir les horaires
- ✓ HEURE DE L'ACCIDENT Saisir l'heure à laquelle l'accident s'est produit
- ✓ GRAVITE
- Case à cocher

Facultatif (sans objet par défaut) : accident vaccinal, accident d'exposition au sang, accident mortel, sans objet

✓ ACCIDENT DE CIRCULATION ET ACCIDENT SUR SITE N'apparaît pas si l'on a choisi accident de trajet à l'étape 1

Si l'on a choisi accident de service à l'étape 1, il faut cocher :

- Accident de circulation "allant en opération ou en intervention ou revenant d'opération ou d'intervention "

OU

- Accident sur site "site opération ou intervention ou casernement, autre site de travail ou d'entraînement "
- CIRCONSTANCES Saisir les circonstances détaillées
- ✓ LOCALISATION Facultatif

- ✓ NB DE JOURS DEPUIS LA DERNIERE INTERVENTION Facultatif
- ✓ ASSUREUR COLLECTIVITE Facultatif
- ✓ PRISE CHARGE PAR COLLECTIVITE D'ORIGINE Facultatif
- ✓ COMMENTAIRE OU NOM DE LA COLLECTIVITE D'ORIGINE Facultatif
- ✓ PARCOURS Cette rubrique n'apparaît que lorsque l'accident de traiet

Cette rubrique n'apparaît que lorsque **l'accident de trajet** a été choisi à l'étape 1 de création d'événement. Liste déroulante proposée à choisir

- MOYEN DE LOCOMOTION
   Cette rubrique n'apparaît que lorsque l'accident de trajet a été choisi à l'étape 1 de création d'évènement Liste déroulante proposée à choisir
- ✓ CAUSE

Cette rubrique n'apparaît que lorsque **l'accident de trajet** a été choisi à l'étape 1 de création d'événement. Liste déroulante proposée à choisir

✓ SIEGE DE LESIONS Choisir dans la liste

| ⊨- 📁 siège lésion (11)                   |
|------------------------------------------|
| B PNON PRECISE (1)                       |
| B SIEGE INTERNE (1)                      |
| E DTETE (YEUX EXCEPTES) (7)              |
| - NON PRECISE - TETE (YEUX EXCEPTES)     |
| - REGION CRANIENNE                       |
| FACE (SAUF NEZ ET BOUCHE)                |
| - 🗋 NEZ                                  |
| - Ввоисне                                |
| - DAPPAREIL AUDITIF                      |
| COU (SAUF VERTEBRES CERVICALES)          |
|                                          |
| MEMBRES SUPERIEURS (6)                   |
|                                          |
| COLONNE VERTEBRALE (6)                   |
| TRONC (COLONNE VERTEBRALE EXCEPTEE) (7)  |
| MEMBRES INFERIEURS ( PIEDS EXCEPTES) (6) |
| B- PIEDS (4)                             |
| B- CALISATION MULTIPLE (1)               |
|                                          |

✓ NATURE DES LESIONS Choisir dans la liste :

- 占 🞾 nature lésion (27) CONTUSION, HEMATOME ATTEINTE OSTEO-ARTICULAIRE ET/OU MUSCULAIRE (ENTORSE, DOULEURS D'EFFORT, ETC.) REACTION ALLERGIQUE OU INFLAMMATOIRE CUTANEE OU MUQUEUSE LESIONS INTERNES LUXATION LESIONS NERVEUSES TROUBLES VISUELS HERNIE PRESENCE DE CORPS ETRANGERS DOULEURS, LUMBAGO BRULURE PHYSIQUE, CHIMIQUE DERMITE electrisation, electrocution GELURE INTOXICATION PAR INGESTION, PAR INHALATION, PAR VOIE PERCUTANEE TROUBLES AUDITIES ASPHYXIE DECHIRURE MUSCULAIRE LESIONS DE NATURE MULTIPLE COMMOTION, PERTE DE CONNAISSANCE PIQURE MORSURE LESION POTENTIELLEMENT INFECTIEUSE DUE AU PRODUIT BIOLOGIQUE AUTRE NATURE DE LESION
- LATERALITE DE LA BLESSURE Facultatif Case à cocher
- ✓ FACTEUR POTENTIEL Facultatif
- ✓ ELEMENT MATERIEL

Il s'agit du mécanisme ou fait générateur qui a constitué l'accident :

*Par exemple* : lors d'un feu d'appartement, un sapeur-pompier chute au cours de l'extinction, se fait une entorse et est légèrement brûlé : Indiquer :

- Tâche exercée/Activité : incendie espace clos
- Elément matériel : chute ou glissade de plain-pied
- La précision sur l'élément matériel peut être choisie dans le référentiel SDIS (trié) ou Territorial (plus complet)

| Aucun elementMateriel sélectionné. Selectionner Annuler                                                                 |                                                   |
|----------------------------------------------------------------------------------------------------|---------------------------------------------------|
| Sélectionner l'élément matériel dans l'arborescence ci-dessous; vous pouvez aussi utiliser la recherche sur le libellé. |                                                   |
| 🕀 🥟 élement matériel (31)                                                                                               | Choix du référentiel : 🔿 Sdis 🖲 Territorial       |
|                                                                                                    | Critère : esca Rechercher 👔                       |
|                                                                                                    | Résultat : 2 élément(s) trouvé(s)                 |
|                                                                                                    | Elément matériel <sup>†</sup> <u>Sélectionner</u> |
|                                                                                                    | ECHELLE, PLATE-FORME, NACELLE, ESCABEAU 🔶         |
|                                                                                                    | ESCALIER 🔶                                        |
|                                                                                                    | 14 <4 <b>1</b> IN IN                              |
|                                                                                                    |                                                   |

#### ✓ TACHE EXERCEE AU MOMENT DE L'ACCIDENT

#### Menu adapté au SP.

Il s'agit de la mission réelle effectuée au moment de l'accident (peut être différente de celle indiquée initialement par l'ordre de départ) ; Ne pas tenir compte de l'évolution éventuelle en relation avec l'accident dont le mécanisme est intégré dans le champ "élément matériel".

*Par exemple* : Appel pour "odeur suspecte" identifiée sur place comme "intervention pour fuite de gaz", suivie d'une explosion lors de la reconnaissance par les intervenants :

cocher "opération liée au gaz" ; l'explosion est bien le mécanisme en cause des blessures.

- **Opérations diverses et protection des biens** : les interventions eau-gaz-électricité sont rangées sous cette rubrique.
- **Maintenance en caserne** : concerne toutes les activités d'entretien des matériels ou du casernement effectuées par les sapeurs-pompiers.
- Travail administratif : recouvre toute tâche apparentée au cadre habituel de l'administration.

Sélectionner la tâche dans l'arborescence ci-dessous; vous pouvez aussi utiliser la recherche sur le libellé.

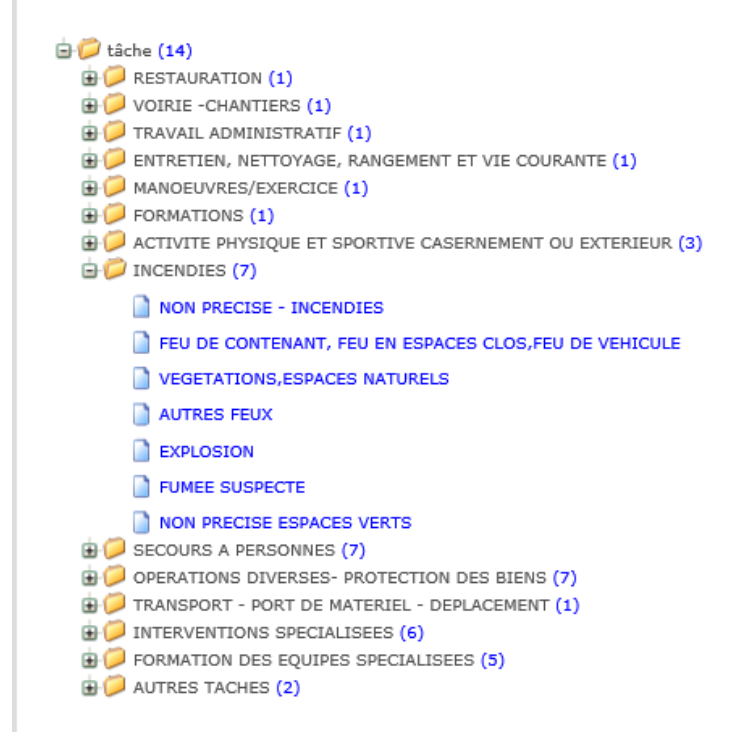

#### ✓ ARRET

Saisir les dates de début et de fin d'arrêt de travail, la durée d'arrêt de travail s'affiche automatiquement

#### Cas des maladies professionnelles

En cas de maladie professionnelle, maladie à caractère professionnel et maladie contractée en service l'ensemble des champs à remplir à "l'étape 2 création d'événement" sont facultatifs.

#### 4. RESTITUTION DES DONNEES

Il est possible d'établir des statistiques à la demande.

| E Statistiques                                   |
|--------------------------------------------------|
| Répartitions 🕨                                   |
| ▶ requêteur                                      |
| ▶ tableau statique                               |
| Résultats 🕒                                      |
| ▶ requêteur                                      |
| ▶ indicateur de fréquence                        |
| bilan des indicateurs                            |
| évolution du nombre d'événements                 |
| évolution du nombre d'événements avec arrêt      |
| ▶ évolution mensuelle du nombre de jours d'arrêt |
| 🗉 Tableaux de bord                               |
| ► Liste d'alertes                                |
| ▶ Etats des dossiers 🕒                           |
| 1                                                |

#### 4.1. Tableau de bord

Etat des dossiers : un requêteur permet de visualiser toutes les déclarations saisies dans l'application.

|                          |                                          |                                                     |                           |            |                                   |                                                                                                | en ligne 📛                                     |     |
|--------------------------|------------------------------------------|-----------------------------------------------------|---------------------------|------------|-----------------------------------|------------------------------------------------------------------------------------------------|------------------------------------------------|-----|
| DEMO - SDIS - 0000       | 0 VILLE SDIS                             |                                                     |                           |            |                                   |                                                                                                |                                                |     |
| Etat des dossie          | rs 🗈                                     |                                                     |                           |            |                                   |                                                                                                |                                                | ~   |
|                          |                                          |                                                     |                           |            |                                   |                                                                                                |                                                |     |
|                          |                                          |                                                     |                           |            |                                   |                                                                                                |                                                |     |
| Type de déclaration      | on Ir                                    | formations affichées                                |                           |            |                                   | Collect                                                                                        | ivités                                         |     |
| Accident de tr           | ravail/service                           | Accident circulation/sur sit<br>Accident expo. sang | e .                       | •          | Date d'évènement<br>Nom usuel     | ⊻ т                                                                                            | outes                                          |     |
| Accident de tr           | rajet                                    | Age agent / événement<br>Agent causal (MP)          |                           | 4          | Type personnel libellé<br>Régime  |                                                                                                | EMO - SDIS                                     |     |
| Maladie profe            | ssionnelle<br>sine professionnelle       | Avis médical<br>CTP rattaché                        |                           | <b>~</b>   | Statut<br>Grade / Autre grade     | ▼ □ D<br>rattach                                                                               | EMO - SDIS1<br>é SDIS                          |     |
| (MOP)                    | file professionnene                      | Cadre emploi / corps<br>Catégorie de l'agent        |                           | ~          | Métier / activité                 |                                                                                                | EMO - SDIS2                                    | · . |
| Maladie contr            | actée en service                         | Circonstances                                       | _                         | _          |                                   | rattacr                                                                                        | e SDIS                                         |     |
| Etats enregistrés        |                                          |                                                     |                           |            |                                   |                                                                                                |                                                |     |
| Ajouter un état          |                                          |                                                     |                           |            |                                   |                                                                                                |                                                |     |
| Nom de l'état            | Description<br>iours d'arrêts de l'année | +                                                   | n <sup>1</sup> Ouvrir Sup | erimer t   | inregistrer les criteres          |                                                                                                |                                                |     |
| Absenteisme              | reliquat événements ant                  | érieurs 18/03/2010                                  | -                         | 10.<br>40  | Nom de l'état                     |                                                                                                |                                                |     |
| JOURS ARRET              | MA REQUETE                               | 15/12/2009                                          | 1.                        | III.<br>Re |                                   |                                                                                                | ~                                              |     |
| Données                  | tacne                                    | 24/11/2009                                          |                           | 10         | Description                       |                                                                                                |                                                |     |
| médicales                | Consequences medicales                   | 26/02/2009                                          |                           | 10.<br>10. |                                   |                                                                                                | ~                                              |     |
| Prevention               | Liste des événements re                  | evention 12/06/2008                                 | -                         | IE .       |                                   |                                                                                                |                                                |     |
| Evénements<br>imputables | imputables par la CDR o<br>l'employeur   | u 12/06/2008                                        | + 1                       | 10         |                                   | Enregistrer                                                                                    |                                                |     |
| ia (a <b>1</b>           | (b) (b)                                  |                                                     |                           |            |                                   |                                                                                                |                                                |     |
|                          |                                          |                                                     |                           |            |                                   |                                                                                                |                                                | -   |
| de 01/01/2017            | 🛱 à 31/12                                | /2019                                               | Rechercher                |            |                                   |                                                                                                |                                                |     |
| Date d'évèneme           | nt Nomucuol                              | Type percennel lib                                  | allá                      | Págimo     | Statut                            | Crado / Autro arado                                                                            | Mátion / activitá                              |     |
| Date d eveneene          |                                          | SADELIR DOMOLER                                     |                           | Kequite    | Statut                            | anade / Addre grade                                                                            | INTERVENANT DES                                |     |
| 18/04/2017               | BANDUR                                   | PROFESSIONNEL                                       | FP                        |            | TITULAIRE F.P.T                   | COMMANDANT ()                                                                                  | OPERATIONS DE<br>SECOURS                       |     |
| 01/01/2018               | AA2435                                   | SAPEUR POMPIER<br>PROFESSIONNEL                     | FP                        |            | ELEVE OFFICIER SPP                | ADJOINT TECHNIQUE<br>PRINCIPAL DE 2EME<br>CLASSE ()                                            | CHEF D'EQUIPE                                  |     |
| 01/01/2018               | АКО                                      | PATS- RG                                            | RG                        |            | CONTRACTUEL A<br>DUREE DETERMINEE | CAPITAINE STAGIAIRE<br>(3567-AGENT TECHNIQUE<br>DES ECOLES DE 2EME<br>CLASSE)                  | AUTRE PERSONNEL<br>(Agent Mairie de<br>XXXXX)  |     |
| 01/03/2018               | AA2435                                   | SAPEUR POMPIER<br>PROFESSIONNEL                     | FP                        |            | ELEVE OFFICIER SPP                | ADJOINT TECHNIQUE ()                                                                           | CHEF D'EQUIPE                                  |     |
| 15/08/2018               | AUVILLE                                  | SAPEUR POMPIER<br>PROFESSIONNEL                     | FP                        |            | TITULAIRE                         | AUTRE - FILIERE<br>ADMINISTRATIVE - CAT.C<br>(Z045-ADJOINT<br>ADMINISTRATIF DE 1ERE<br>CLASSE) | AUTRE PERSONNEL<br>(Agent Mairie de<br>XXXXXXX |     |

#### 4.2. Répartitions

Plusieurs types de répartition des déclarations sont accessibles :

|    | Par métier/activité             |
|----|---------------------------------|
|    | Par métier/activité niveau 2    |
| 1  | Par siège de lésion             |
|    | Par nature de lésion            |
|    | Par élément matériel            |
|    | Par groupe d'élément matériel   |
|    | Par sexe                        |
|    | Par régime                      |
|    | Par tranche d'âge               |
|    | Par tranche de jours d'arrêt    |
|    | Par jour de semaine             |
|    | Par filière/groupe de personnel |
|    | Par corps/cadre d'emploi        |
|    | Par grade                       |
| 1  | Par tranche horaire             |
|    | Par service                     |
|    | Par facteur potentiel           |
|    | Par tâche exercée               |
|    | Par direction                   |
|    | Par type de personnel           |
| j, | Par type de coût                |
|    |                                 |

Un requêteur permet d'afficher le nombre de déclarations, jours d'arrêt, par la répartition choisie.

|                                                                                                    |                                                                                                    |                                                                                 |                                                  | en ligne 🔚                                                                                               |  |
|----------------------------------------------------------------------------------------------------|----------------------------------------------------------------------------------------------------|---------------------------------------------------------------------------------|--------------------------------------------------|----------------------------------------------------------------------------------------------------|--|
| DEMO - SDIS - 00000 VILLE SDIS                                                                                                    |                                                                                                    |                                                                                 |                                                  |                                                                                                    |  |
| Statistiques - Répartitions - requ                                                                                                    | êteur 🗈                                                                                                    |                                                                                 |                                                  |                                                                                                    |  |
| Type de déclaration         Accident de travail/service         Accident de trajat         Maladie professionnelle         Maladie d'origine professionnelle         Maladie contractée en service | Type de réparition           Par type de personnel         V           Informations affichées         Coltextivité           Colt         Imputabilité           Jours arrêt evts période choisie         Jours arrêt evts période choisie           Nombre d'événements avas arrêt         Nombre d'événements sans arrêt | ₩<br>30<br>00<br>00<br>00<br>00<br>00<br>00<br>00<br>00<br>00<br>00<br>00<br>00 | ombre d'événements<br>uurs arrêt période choisie | Collectivités<br>Toutes<br>DEMO - SDIS<br>DEMO - SDIS1 rattaché<br>SDIS<br>DEMO - SDIS2 rattaché<br>SDIS |  |
|                                                                                                    | Type de déclaration                                                                                                    |                                                                                 |                                                  |                                                                                                    |  |
| Etats enregistrés                                                                                                    |                                                                                                    | Enregistrer les                                                                 | critères                                         |                                                                                                    |  |
| Aiouter un état                                                                                                    |                                                                                                    | Nom de l'état                                                                   |                                                  |                                                                                                    |  |
| Nom de l'état <sup>i</sup> <u>Description</u> Date<br>déc09 15/12/                                                                                                    | de création <u>Ouvrir</u> Supprimer                                                                                                    | Description                                                                     |                                                  | ^                                                                                                    |  |
| <test 03="" 31="" <="" td=""><td>2009 🔶 前</td><td></td><td></td><td>~</td></test>                                                                                                    | 2009 🔶 前                                                                                                    |                                                                                 |                                                  | ~                                                                                                    |  |
|                                                                                                    |                                                                                                    |                                                                                 |                                                  |                                                                                                    |  |
|                                                                                                    |                                                                                                    |                                                                                 | Enregist                                         | er                                                                                                    |  |
| Année 2017 V Rechercher                                                                                                    |                                                                                                    |                                                                                 |                                                  |                                                                                                    |  |
| Année <u>Mois</u>                                                                                                    | <u>type de personnel</u>                                                                                                    | Nom                                                                             | bre d'événements                                 | Jours arrêt période choisie                                                                              |  |
| 2017 (04) Avril SAPEUR P                                                                                                    | OMPIER PROFESSIONNEL                                                                                                    | 1                                                                               | 0                                                |                                                                                                    |  |
| i i po bi Exporter Imprimer                                                                                                    |                                                                                                    |                                                                                 |                                                  |                                                                                                    |  |
| Fermer                                                                                                    |                                                                                                    |                                                                                 |                                                  |                                                                                                    |  |
|                                                                                                    |                                                                                                    |                                                                                 |                                                  |                                                                                                    |  |

#### 4.3. Résultats

Des tableaux d'évolution ou des bilans annuels sont réalisables.

Les indicateurs de fréquence ou de gravité peuvent être calculés si les éléments qui le permettent ont été renseignés.

Pour les bilans les données relatives aux ETP et aux heures travaillées doivent avoir été saisies au préalable (Voir la formation en ligne).

| Rechercher une collectivite                                                                                                    |                                                                                                    |   |                                                    |   | Formation<br>en ligne                                                                                                    |
|----------------------------------------------------------------------------------------------------|----------------------------------------------------------------------------------------------------|---|----------------------------------------------------|---|----------------------------------------------------------------------------------------------------|
| DEMO - SDIS - 00000 VILLE SDIS                                                                                                    |                                                                                                    |   |                                                    |   |                                                                                                    |
| Résultats - requêteur 🕒                                                                                                    |                                                                                                    |   |                                                    |   |                                                                                                    |
| Type de résultats <ul> <li>Tableau d'évolution annuelle</li> </ul>                                                                     | Informations affichées<br>Collectivité<br>Type de déclaration                                                                                                    | ] | Nombre d'événements<br>Jours arrêt période choisie | ] | Collectivité(s)                                                                                                    |
| <ul> <li>Tableau d'évolution mensuelle</li> <li>Bilan annuel par régime</li> <li>Bilan annuel par régime et par<br/>filière</li> </ul> | Imputabilité<br>Coût<br>Nombre d'événements avec arrêt<br>Nombre d'événements sans arrêt<br>Jours arrêt evts période choisie<br>Jours arrêt evts hors période choisie | Ŷ |                                                    | - | <ul> <li>DEMO - SDIS</li> <li>DEMO - SDIS1 rattaché</li> <li>SDIS</li> <li>DEMO - SDIS2 rattaché</li> <li>SDIS</li> </ul> |
| de 2019 V à 2020 V Recherch                                                                                                    | er                                                                                                    |   |                                                    |   |                                                                                                    |
| Fermer                                                                                                    |                                                                                                    |   |                                                    |   |                                                                                                    |

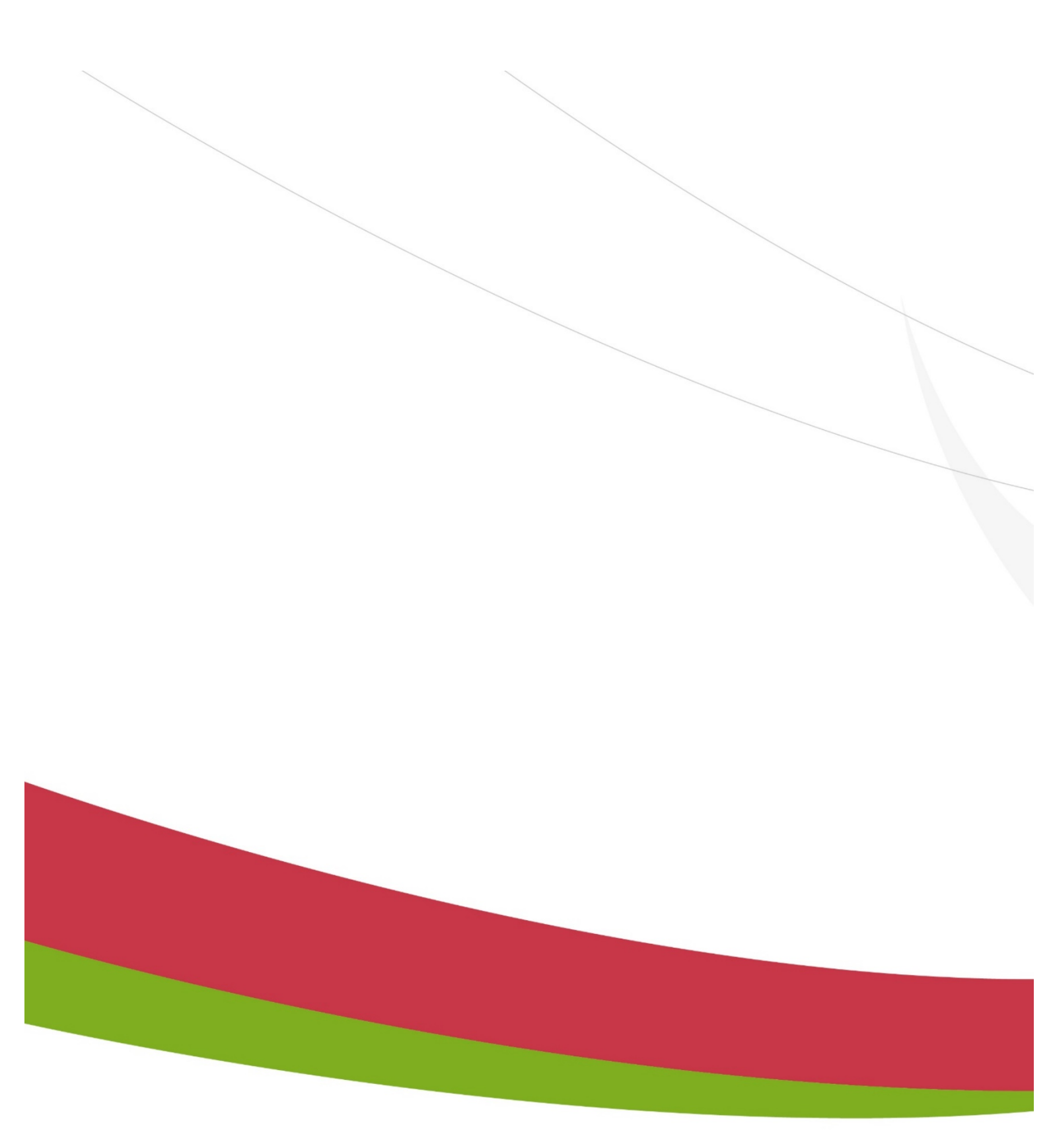

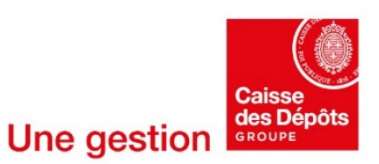